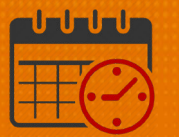

## Low Census Cancellation Using the Staff Management Widget

Charge Nurses/Shift Managers/SRO Clerks primarily work from the following widgets in Kronos. The *Staff Management Widget* is used to view team members working the current shift or the next 24 hours. If the charge nurse needs to view the schedule for a longer period of time, the Schedule Planner can be utilized.

## Low Census Cancellation Using the Staff Management Widget

| â UVA Health                                               | <b>&amp;</b> |                                                           | Sign Out |
|------------------------------------------------------------|--------------|-----------------------------------------------------------|----------|
| ★ UVA Shift Manager O +                                    |              |                                                           |          |
| Request Manager                                            | □ ‡          | Staff Management                                          |          |
| Global Open Shift 🔹 Submitted 💌                            |              | Loaded: 7:26 Today 🔹 🧰 All Home Locations 💌               | Edit     |
| Current Schedule Period                                    | Refresh      | Select All Open Time Span 7,11,15,19,23 - D1 X            | Refresh  |
| Subje Empl Job Locat Status Start Durat Start End Modif Su | bm Subm Com  | Name Vundercovera Overcoverage Planned Scheduled Variance | Volume   |
|                                                            |              | □ 💌 CCU 🤳 1 ↑ 2 10 11                                     | 0        |
|                                                            |              |                                                           |          |
|                                                            |              |                                                           |          |
|                                                            |              |                                                           |          |
|                                                            |              |                                                           |          |
| Employee Accruals Request Detail                           |              |                                                           |          |
| Information No requests selected                           | X            |                                                           |          |
|                                                            |              |                                                           |          |

Maximize 💷 the Staff Management Widget

| U       |
|---------|
| ▼ Edit  |
|         |
| Ð       |
| Refresh |
|         |
| Volume  |
| 0       |
|         |

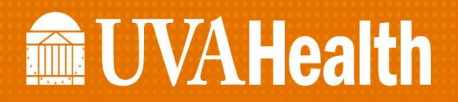

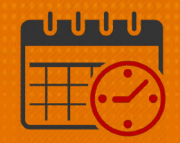

- Check the box beside the unit(s) to open
  - Click the *Open Selected* icon
  - The icon Select All may be utilized if all units that are available are needed

| Staff Mana | gement                                             |      |              |               |   |
|------------|----------------------------------------------------|------|--------------|---------------|---|
| Select All | Open<br>Selected Time Span<br>7,11,15,19,23 - D1 🗙 | Jobs |              |               |   |
|            | Name 🔺                                             |      |              | Undercoverage |   |
|            | CCU                                                |      | $\checkmark$ |               | 1 |

• Team members working the designated time frame are listed (D-1 in this case)

| Staff Mana       | gement                 |            |                         |                |           |                 |         |
|------------------|------------------------|------------|-------------------------|----------------|-----------|-----------------|---------|
| Quick<br>Actions | Available<br>Employees | Sort       | <b>Q</b> •<br>Time Span | Jobs           | Shifts    | Compact<br>View | Summary |
| Time Span        | 7,11,15,19,2           | 23 - D1 🗙  | Shifts (                | Coverage Setti | ing 🗙     |                 |         |
| CCI              | J                      |            |                         |                |           |                 | Ň       |
|                  | <b>4</b> 1             | <b>↑</b> 2 | <b>PLN</b> 10           | SCH 11         | VOL       | 0               | -       |
|                  |                        |            |                         | MGR            | Salaried  | 0800[2]         | •       |
|                  |                        |            |                         | RN             | А         |                 | •       |
|                  |                        |            |                         | RN             | PTO       |                 |         |
|                  |                        |            |                         | RN             | А         |                 | •       |
|                  |                        |            |                         | HUC            | 7:00 - 15 | :30             | •       |
|                  | •                      |            |                         | RN             | RN \$20   | Incent          | •       |
|                  |                        |            |                         | PCA            | A         |                 | •       |

- In our example, a team member will be cancelled due to low census.
  - The team member is working from 0700 1930

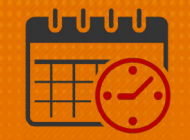

- To cancel the first four hours of the team member's shift, right click on the team member's name
  - Select Add Pay Code

| CCU |                      |               |        |                   | Ň |
|-----|----------------------|---------------|--------|-------------------|---|
| 41  | <u>↑</u> 2           | <b>PLN</b> 10 | SCH 11 | <b>VOL</b> 0      | - |
|     |                      |               | MGR    | Salaried 0800 [2] | • |
|     |                      |               | RN     | А                 | • |
|     |                      |               | RN     | А                 | • |
| •   |                      |               | RN     | RN \$20 Incent    | • |
|     | Edit                 |               |        | А                 | • |
|     | Add Pay Co<br>Delete | de            |        | РТО               |   |
|     | Unassign             |               |        | А                 | • |

- Select the Cancel Mandatory Unpaid (for illustration)
  - Either the Charge Nurse, manager, AA, or timekeeper has the ability to edit the Pay Code as needed
    - Verify the date is correct
    - If the team member wants to use PTO, choose Cancel
      Mandatory PTO
      - Talk with Manager, timekeeper or AA about appropriate use of the two Cancel – Voluntary options

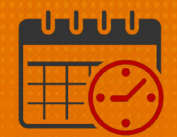

| Add Pay Code             |                             |             |              |
|--------------------------|-----------------------------|-------------|--------------|
| Assigned to              |                             |             |              |
| Effective Detect         | 3/04/2021                   |             |              |
| Effective Date."         | 3/04/2021                   |             |              |
| Pay Code:*               | Cancel - Mandatory - Unp    |             |              |
| Amount (HH.hh):*         | Search                      |             |              |
|                          | Cancel - Mandatory - Unpaid |             |              |
|                          | Cancel - Mandatory - PTO    |             |              |
|                          | Cancel - Voluntary - Unpaid |             |              |
|                          | Cancel - Voluntary - PTO    |             |              |
|                          | PTO Unexcused               |             |              |
| Start Time:*             | Unexcused Absence Unpaid    |             |              |
|                          | Transfer                    | Job:        | •            |
|                          | Transfer L                  | abor Level: | •            |
| Comments (0) Add Comment |                             |             |              |
|                          |                             |             |              |
|                          |                             |             | Cancel Apply |

- Enter 4.0 in the Amount (HH.hh) field for the 0700-1100 timeframe.
- Uncheck Create Open Shift
- Check Partial Shift
- Start Time 0700
- Verify all entries are correct then select *Apply*

| Add Pay Code             |                    |                       |                                       |
|--------------------------|--------------------|-----------------------|---------------------------------------|
| Assigned to              |                    |                       |                                       |
| Effective Date:*         | 3/04/2021          |                       |                                       |
| Pay Code:*               | Cancel - Mandatory | / - Unp 💌             |                                       |
| Amount (HH.hh):*         | 4.00               | •                     |                                       |
|                          | Create Open Sh     | ift                   |                                       |
|                          | 🗹 Override Shift   |                       |                                       |
|                          | 🔘 Whole Shift      | Partial Shift         |                                       |
| Start Time:*             | 7:00               |                       |                                       |
|                          |                    | Transfer Job:         | · · · · · · · · · · · · · · · · · · · |
|                          |                    | Transfer Labor Level: | <b></b>                               |
| Comments (0) Add Comment |                    |                       |                                       |
|                          |                    |                       |                                       |
|                          |                    |                       | Cancel Apply                          |

• The Staff Management Widget displays the Low Census Cancellation

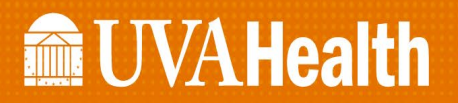

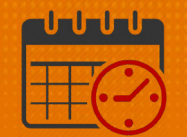

| Staff Mana | agement                |                      |                         |               |                        |       |
|------------|------------------------|----------------------|-------------------------|---------------|------------------------|-------|
| Quick      | Available<br>Employees | <b>↓↑↓</b> -<br>Sort | <b>२</b> .<br>Time Span | Jobs          | Shifts Compact<br>View | Summa |
| Time Span  | 7,11,15,19,2           | 23 - D1 🗙            | Shifts C                | overage Setti | ng 🗙                   |       |
| CCI        | U                      |                      |                         |               |                        | Ň     |
|            | <b>4</b> 2             | <u>↑</u> 2           | <b>PLN</b> 10           | <b>SCH</b> 10 | <b>VOL</b> 0           | -     |
|            |                        |                      |                         | MGR           | Salaried 0800 [2]      | •     |
|            |                        |                      |                         | RN            | А                      | •     |
|            |                        |                      |                         | RN            | А                      | •     |
|            |                        |                      |                         | RN            | Cancel - Man           |       |

• Change the Time Span to D2

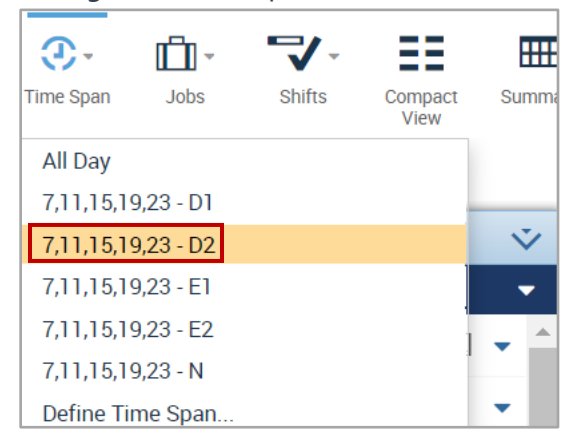

- The remainder of the team member's shift shows up in the D2 Time Span
  - If the team member needs to be cancelled for the next 4 hours or the rest of the shift repeat the process

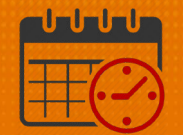

| Staff Mana       | agement                |               |               |             |                        |       |
|------------------|------------------------|---------------|---------------|-------------|------------------------|-------|
|                  |                        |               |               |             |                        |       |
| <b>F</b>         |                        | <b>↓</b> ↑↓ - | ٠.<br>ا       | - III       |                        |       |
| Quick<br>Actions | Available<br>Employees | Sort          | Time Span     | Jobs        | Shifts Compact<br>View | Summa |
| Time Span        | 7,11,15,19,3           | 23 - D2 🗙     | Shifts 0      | overage Set | ting 🗙                 |       |
| CCI              | U                      |               |               |             |                        | v     |
|                  | <b>4</b> 1             | <b>↑</b> 2    | <b>PLN</b> 10 | SCH 11      | <b>VOL</b> 0           | -     |
|                  |                        |               |               | MGR         | Salaried 0800[2]       | •     |
|                  |                        |               |               | RN          | А                      | •     |
|                  |                        |               |               | RN          | А                      | •     |
|                  |                        |               |               |             |                        |       |

## **Additional Questions?**

- Call the Help Desk at 434-924-5334 *OR*
- Go to KNOWLEDGELINK and enter a ticket online

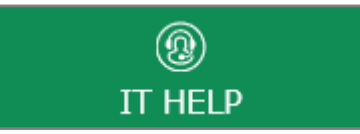

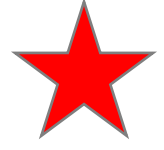

See job aid located on the Kronos Welcome Page titled: Submit a Help Desk Ticket On-line